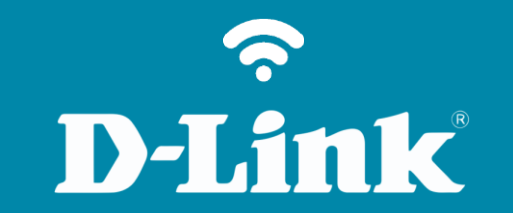

Mapeamento no Windows 7 DNS-320L

## DNS-320L

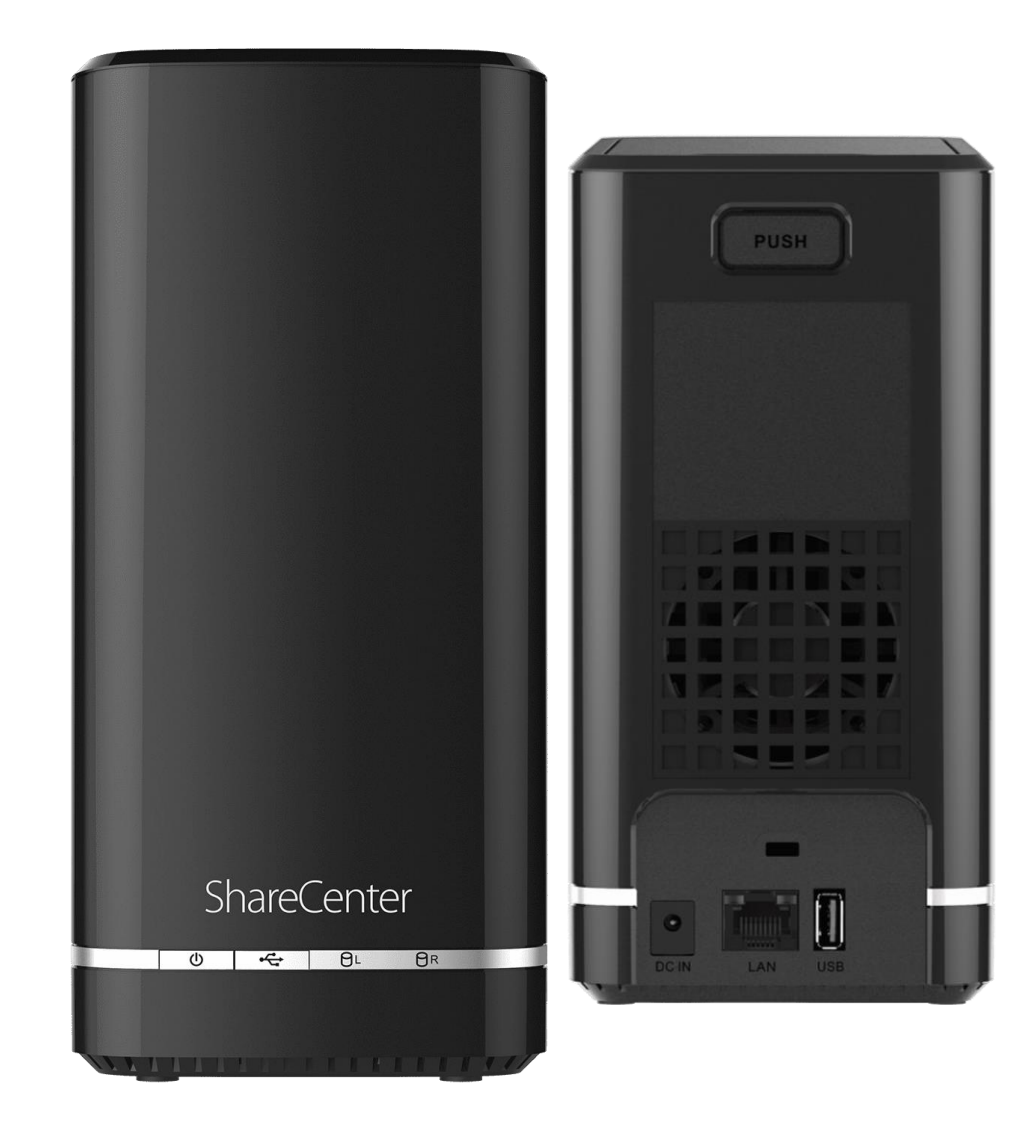

## Procedimentos para mapeamento no Windows 7

1- Clique no **Menu Iniciar** e digite o **Endereço de IP** do ShareCenter no comando **Executar**. Abaixo foi utilizado como exemplo o endereço IP 192.168.1.103

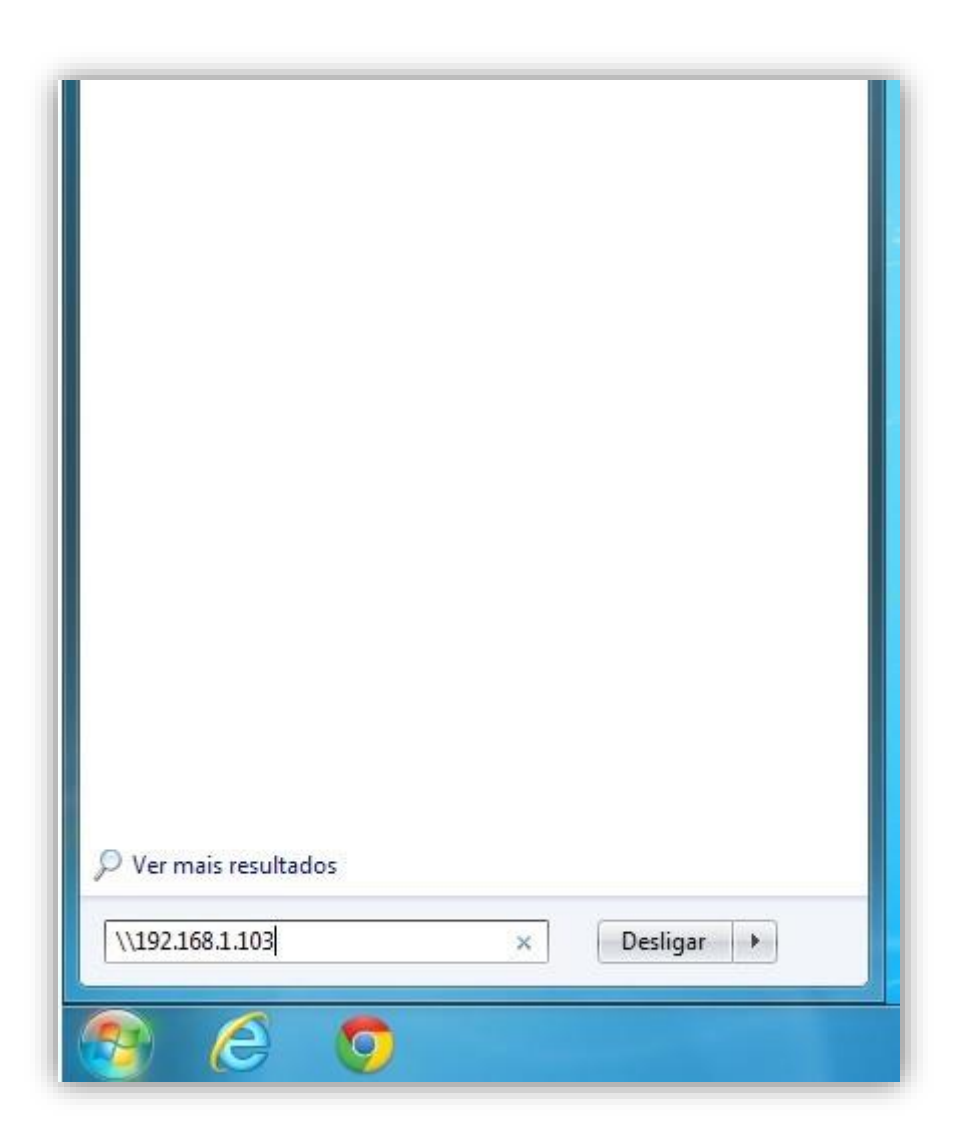

2- Digite o usuário e a senha especificados nas configurações do ShareCenter.

OBS.: Usuário e senha que foram criados na página de configuração do DNS-320L.

| Segurança do Windows<br>Digite as credenciais de rede<br>Digite suas credenciais para conectar-se a: 192.168.1.104 | ×      |
|----------------------------------------------------------------------------------------------------|--------|
| Jaqueline<br>Domínio: UNKNOW<br>Lembrar minhas credenciais                                                         |        |
| 🔕 Nome de usuário ou senha incorretos.                                                                             |        |
| OK Ca                                                                                                    | ncelar |

**D-Link** 

- 3- Para desconectar um usuário do mapeamento, abra o **Prompt de Comando** e digite os seguintes comandos: **net**
- use \* /delete (tecle Enter)

Digite s ou y para (sim) (dependendo do idioma do sistema operacional) (tecle Enter)

Usuário desconectado com sucesso.

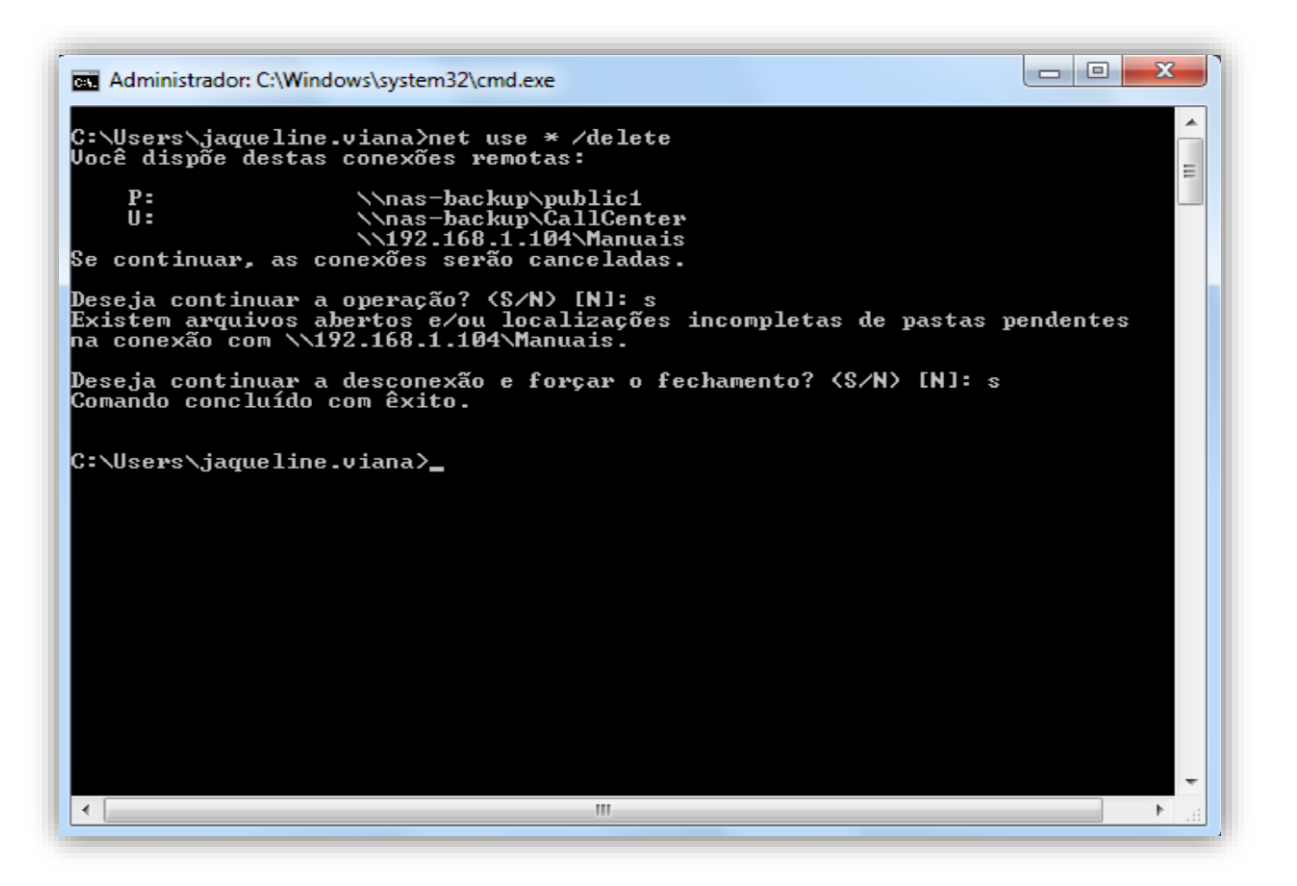

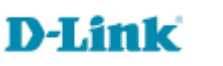

Suporte Técnico www.dlink.com.br/suporte